# **CT Green Bank Monitoring Associated Accounts – Application Note**

## Introduction

PV sites registered and managed in the SolarEdge monitoring platform can be accessed and monitored by CT Green Bank, by utilizing the Associated Accounts feature. Site administrators can grant access permission to CT Green Bank at any time and control access rights for any site. Granting access to CT Green Bank is required to enroll a customer in automatic revenue grade meter reporting to CT Green Bank. For further information about the Associated Accounts feature, refer to the <u>Monitoring Associated Accounts Application Note</u>.

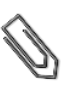

NOTE

Only account Administrators can request to connect as an Associated Account.

## File Transfer Protocol (FTP) Reporting

SolarEdge offers a reporting service to CT Green Bank with the purchase of a SolarEdge inverter with an integrated C.12.20 revenue grade meter and a SolarEdge 3G cellular modem. Once per day SolarEdge provides a File Transfer Protocol (FTP) file, which summarizes energy production data for select systems during the previous 24 hours, to Locus Energy on behalf of CT Green Bank. Customer sites, which Site Administrators grant access permission to CT Green Bank, are included in this daily FTP file. Additional enrollments or approvals with or from either Locus Energy or CT Green Bank are the responsibility of the customer.

## **Configuring an Associated Account with CT Green Bank**

This procedure is required only for your first CT Green Bank – SolarEdge system configuration. If you have previously added CT Green Bank as an Associated Account, skip to step 4 under the *Managing Associated Accounts* section.

### To add CT Green Bank as an associated account:

- **1** In the monitoring platform home page, under your user name, click **My account**. The account window is displayed.
- **2** Select the Associated Accounts tab.

|                                                                                                    | solar <mark>edge</mark> | ,                 |                    |                     | Home       | Welcome              | •     |
|----------------------------------------------------------------------------------------------------|-------------------------|-------------------|--------------------|---------------------|------------|----------------------|-------|
|                                                                                                    |                         |                   |                    |                     |            | <u>User Settings</u> | F     |
| î                                                                                                    | Sites Accounts          | 😰 Reports 🛛 🎤 Sup | pport              |                     |            | My account           |       |
|                                                                                                    |                         |                   | New features added | Click to learn more |            | Logout               |       |
| *                                                                                                    | Company Details         | Storage Profiles  | Users              | Associated Accounts | Module Mod | dels Inverter Mo     | del 🕈 |
|                                                                                                    | Associated Accounts     | Access            |                    |                     |            |                      | _     |
| Add an associated account to enable site sharing, for example with investors/financiers, O&M providers, sub-contractors + Add Associated Account etc. You control which sites are shared and what level of access is granted. |                         |                   |                    |                     |            |                      |       |
|                                                                                                    |                         |                   |                    |                     |            |                      |       |

Figure 1: Associated Accounts tab

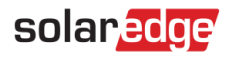

**3** Click **+Add Associated Account**. The dialog shown is displayed.

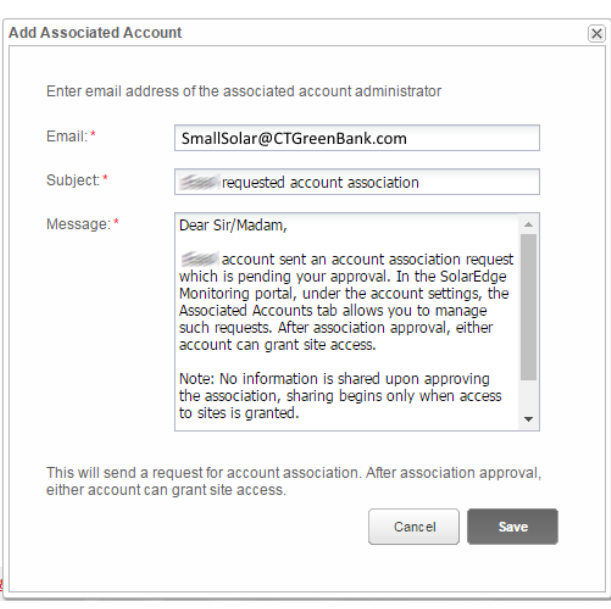

Figure 2: Add an Associated Account

- 4 Enter the email address SmallSolar@CTGreenBank.com to grant access rights.
- **5** You can modify the email subject, and the message text, as required.
- 6 Click Save. The Associated Account invitation will be sent via email and will wait for CT Green Bank to approveit.

### **Managing Associated Accounts**

With the request approved, the administrator can configure the appropriate sites access and level.

#### To manage associated accounts:

1 In the Associated Account section, click the Connecticut Green Bank **link**. The Associated Account Details window is displayed.

| oclated Account Details |                             |      |
|-------------------------|-----------------------------|------|
| Company Information     |                             |      |
| Company Name:           | Eddel                       |      |
| Origin:                 | Requested by other account  |      |
| Email:                  | okolaten eksekidiganatek (g |      |
| Address:                | MANNY IN KONSMICH<br>CHANNE |      |
| Phone:                  | 11191091191919              |      |
| Approved on:            | 02/05/2017 9:23 AM          |      |
| Access Control          |                             |      |
| Site Access:*           | Per site                    | . 0  |
| Max access level:*      | View only                   | • 🕜  |
|                         | Cancel                      | Save |

#### **Figure 3: Associated Account Details**

2 In the Access Control section, select the applicable control options as described in the table below:

| Access Control     | Option    | Description                                                   | Comments                                               |
|--------------------|-----------|---------------------------------------------------------------|--------------------------------------------------------|
| Site access policy | Per-Site  | Grant the other party access to a selected site(s).           | Different access levels can be selected for each site. |
| Access level limit | View only | Other party can only view the site(s) monitoring information. |                                                        |

# solaredge

- 3 Click Save. An email will be sent to notify CT Green Bank when site access is granted or revoked.
- 4 Click on the **Sites** tab. From the site list, select the site name of the customer to grant access to CT Green Bank.
- 5 Click Admin.
- 6 Select the Associated Accounts tab.

| solar                                                                                                    | edge                    |             |         |          |                |         | Home                     | Welcome ////////////        |
|----------------------------------------------------------------------------------------------------|-------------------------|-------------|---------|----------|----------------|---------|--------------------------|-----------------------------|
| Dashboard                                                                                                    | Layout                  | Chart       | Reports | Alerts   | Admin          |         | Choose a site (insert at | least 3 letters to search): |
| + Site                                                                                                    | e Details               | Site        | Access  | Associat | ed Accounts    | Revenue | Logical Layou            | Physical Layot 🕈            |
| Associated Accounts Access Grant associated accounts site access. You can choose the access level between view only and view/edit. Grant Access Associated Accounts |                         |             |         |          |                |         |                          |                             |
| Associated<br>Company                                                                                                    | accounts with s<br>Name | ite access: |         | Aŗ       | proved on 🔺    |         | Access Level             | Delete                      |
| East                                                                                                    |                         |             |         | 02/0     | 5/2017 9:23 AM |         | View only                | Î                           |

Figure 4: Granting Access Alert

7 In the Associated Accounts Access section, click Grant Access. The following screen is displayed.

| ociated Account Access                                                                                                    |                              |  |  |  |  |
|----------------------------------------------------------------------------------------------------|------------------------------|--|--|--|--|
| Associated Account:*                                                                                                    | Connecticut Green Bank 🔻     |  |  |  |  |
| I certify that I am the legal owner of this system and/or have obtained the authority to share information regarding the Systems with third parties. I authorize SolarEdge to disclose information and grant access to information contained on SolarEdge's monitoring portal to the selected associated account ("Recipient"). I understand that the disclosure may include all information |                              |  |  |  |  |
| I confirm reading the                                                                                                    | above disclaimer Cancel Save |  |  |  |  |

Figure 5: Grant Access Legal Disclaimer

- 8 Select **Connecticut Green Bank** in the drop down menu, and the access level (if applicable). Read the legal information and mark the confirmation check-box.
- **9** Click **Save**. An email is sent to CT Green Bank.

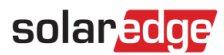

## Identifying the SolarEdge Site ID

CT Green Bank requires all customers to provide the SolarEdge Site ID in Power Clerk. To identify the Site ID, select the customer site and click the Dashboard icon.

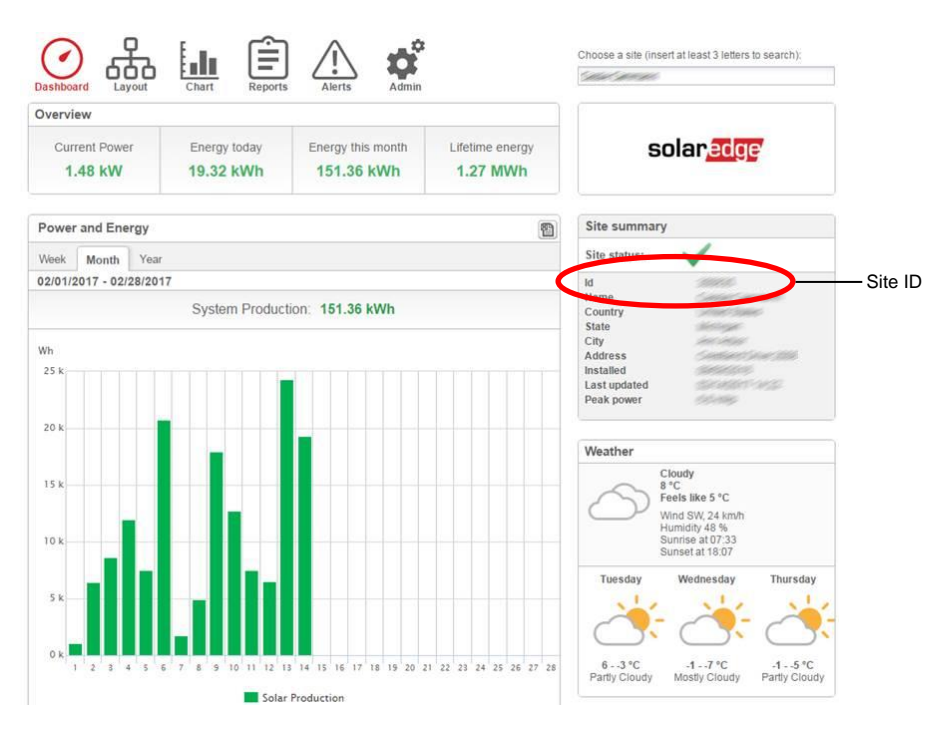

Figure 6: Identifying the SolarEdge Site ID